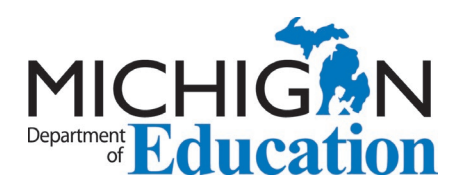

# EPP Certification Recommendations in MOECS

Individuals completing Michigan educator preparation programs are recommended for Standard Teaching Certificates by their Educator Preparation Provider (EPP) using the <u>Michigan Online</u> <u>Educator Certification System</u> (MOECS). While the MOECS application must be initiated by the educator candidate, the key step in obtaining the recommendation for certification is communication and coordination with the EPP teacher certification officer. The following guidance supports Michigan certification officers' procedures for recommending candidates for initial certification as well as for additional endorsements on existing educator certificates.

This guidance document will walk you through the following processes:

- Obtaining MOECS Access
- Using the <u>MOECS Worklist</u>
- <u>Recommending Candidates</u>
- Editing the Application
- <u>Additional Endorsements</u>
- Modifying the Application Status
- <u>Managing Multiple Applications</u>
- <u>Recommending Career and Technical Education (CTE) Candidates</u>

## **MOECS Access**

Teacher certification officers must obtain access to MOECS. To obtain access to MOECS, you will need a <u>Michigan Education Information System</u> (MEIS) account.

- Be sure to maintain a record of your username, password, and MEIS account number, which can be found during the set-up portion of the process on the page asking you to "Print this page for your records."
- If you have an existing MEIS account, you can use it and skip the step above.

Once you have a MEIS account, fill out the <u>MOECS Access Form for Education Preparation</u> <u>Providers</u>. The completed and appropriately signed form must be submitted to: <u>MDE-</u> <u>EducatorHelp@Michigan.gov</u>. Once the form has been processed, you will receive an email confirming access to the system.

# **MOECS Worklist**

Access granted to EPPs provides unique access to a worklist of candidates awaiting recommendation for initial certification as well as additional endorsements. To view the recommendation worklists and begin recommending educator candidates, log into your MOECS account.

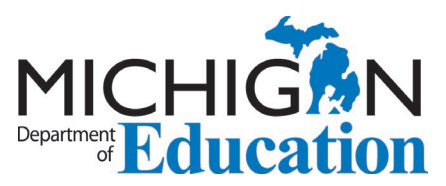

Applications are completed by candidates and, without review, will be issued as submitted. This can result in errors and subsequent requests for correction by Michigan Department of Education (MDE). Applications submitted by candidates must be reviewed for accuracy.

Once you have logged in to MOECS, click *Worklist* in the left navigation menu. Note: The menu defaults to *Teaching*.

Choose the certificate type for review.

• Click Search.

|                                                                                                    | chigan Online I<br>gan Department of Education                                                                                                 | Educator Certi                                                                                                    | fication System                                |
|----------------------------------------------------------------------------------------------------|----------------------------------------------------------------------------------------------------|----------------------------------------------------------------------------------------------------|------------------------------------------------|
| SCECH Catalog S                                                                                                    | CECH Sponsors                                                                                                    |                                                                                                    | Change F                                       |
| Home                                                                                                    | Teaching Worklist<br>* = Required                                                                                                    | [Palast 20]                                                                                                    |                                                |
| Worklist<br>Teaching<br>Occupational (Vocational)<br>School Psychologist<br>School Counselor<br>School Administrator<br>Addl. Endorsements | * Status<br>Application #<br>Social Security Number<br>Personnel Identification Code<br>Student Identification Number<br>Uses Alternative Pass | Select<br>Standard Teaching Certificate<br>Interim Teaching Certificate<br>Select-  Search at have not been paid, select | ect "Pending-Payment" in the status drop down. |
| Reports C                                                                                                    | 1                                                                                                    |                                                                                                    |                                                |

# **Recommending Candidates**

At least one item must be checked to proceed

To review and recommend applications individually:

• Click the application number of the candidate you want to review.

| Select<br>All | t <u>Application</u><br># | <u>First Name</u> | <u>Last Name</u> | SSN | <u>Program</u> | <u>Certificate Type</u>             | <u>Submitted</u><br><u>On</u> | Has<br>Conviction? | Last<br>Modified<br>By |                |
|---------------|---------------------------|-------------------|------------------|-----|----------------|-------------------------------------|-------------------------------|--------------------|------------------------|----------------|
|               | <u>190592</u>             |                   |                  |     | Elementary     | Standard<br>Teaching<br>Certificate | 8/13/2016                     |                    | SYSTEM                 | <u>Summary</u> |
|               | <u>319078</u>             |                   | l                |     | Elementary     | Standard<br>Teaching<br>Certificate | 9/6/2020                      |                    | SYSTEM                 | <u>Summary</u> |

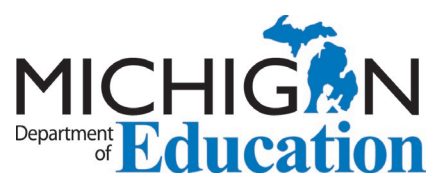

• On the next screen, click the application number to review the application.

| Required                |                   |                   |                 |             |
|-------------------------|-------------------|-------------------|-----------------|-------------|
| Personnel In            | formation         |                   |                 |             |
| Name:<br>Date of Birth: |                   |                   | SSN:<br>Gender: |             |
| Application I           | nformation        |                   |                 |             |
| Application #           | : <u>190592</u>   |                   | Status :        | Submitted   |
| License Type            | : Standard Tea    | ching Certificate | Approved        |             |
| O - 11                  | : Eastern Michi   | gan University    | License type :  |             |
| College/Univ            |                   |                   |                 |             |
| Remarks H               | istory            |                   |                 |             |
| Remarks H               | listory<br>Status | Email Sent        | Modified By     | Modified On |

You can review the applicant's personal information and application answers.

|                 | MICHIGAN DEPARTMENT OF EDUCATION<br>OFFICE OF EDUCATOR EXCELLENCE<br>P.O. BOX 30008<br>LANSING, MICHIGAN 48909 |
|-----------------|----------------------------------------------------------------------------------------------------|
|                 |                                                                                                    |
| Full Name       | Name of Applicant                                                                                              |
| Gender          | Gender of Applicant                                                                                            |
| Date Of Birth   | Date of Birth of Applicant                                                                                     |
| SSN             | SSN of Applicant                                                                                               |
| Ethnicity       | Ethnicity of Applicant                                                                                         |
| Address         | Address of Applicant                                                                                           |
| Primary Phone   | Phone number of Applicant                                                                                      |
| Secondary Phone |                                                                                                    |
| Email           | Email of Applicant                                                                                             |
| PIC             |                                                                                                    |

- Confirm that the following items in the application are correct and that the EPP has maintained supporting documentation, including: link the records management document here.
  - correct grade levels
  - o correct and complete set of endorsements (MTTC results and course completion)
  - o completion of program and degree awarded
  - professional practices questions
  - CPR/First Aid certification (not required for educators certified on or after August 1, 2023 [PA 110 of 2023])

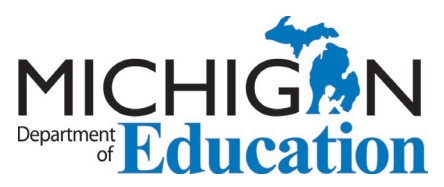

• Click Modify and/or Recommend to continue the recommendation process.

| Name:<br>Date of Birth:           |                                               |                                                                                                    | SSN:<br>Gender:                        |                      |
|-----------------------------------|-----------------------------------------------|----------------------------------------------------------------------------------------------------|----------------------------------------|----------------------|
| Application Inform                | nation                                        |                                                                                                    |                                        |                      |
| Application # :<br>License Type : | 190592<br>Standard Teac                       | ching Certificate                                                                                                    | Status :<br>Approved<br>License Type : | Submitted            |
| College/Univ :                    | Eastern Michig                                | gan University                                                                                                    |                                        |                      |
| Remarks Histor                    |                                               |                                                                                                    |                                        |                      |
| Action                            | Status                                        | Email Sent                                                                                                    | Modified By                            | Modified On          |
| System Su                         | bmitted                                       | Yes                                                                                                    | SYSTEM                                 | 8/13/2016 2:04:55 PM |
|                                   |                                               | and the second second s |                                        |                      |
| Note: This is rea                 | d only. Click on ac                           | ction hyperlink to view                                                                                                    | the application/internal remar         | k details.           |
| Note: This is rea                 | id only. Click on ac                          | elect                                                                                                    | the application/internal remar         | k details.           |
| Note: This is rea                 | id only. Click on ac                          | ction nyperiink to view<br>ielect<br>elect                                                                                                    | the application/internal remar         | k details.           |
| Note: This is rea                 | Id only. Click on ac                          | elect<br>elect<br>ld                                                                                                    | the application/internal reman         | k details.           |
| Note: This is rea                 | ed only. Click on ac                          | elect<br>elect<br>Id                                                                                                    | the application/internal remar         | k details.           |
| Note: This is rea                 | Id only. Click on ac                          | ielect<br>elect<br>Id<br>ny                                                                                                    | the application/internal remar         | k details.           |
| Note: This is rea                 | Id only. Click on ac<br>S<br>Hoi<br>Dei<br>Ca | ction nypenink to view<br>Relect<br>Id<br>ny<br>ncel                                                                                                    | Back                                   | k details.           |

To complete the recommendation:

- Click the check box in the *Recommend* column to ensure the endorsement is added to the certificate.
- Click *Edit*, if necessary, to change the grade levels and major/minor designations and click *Confirm* to save changes.
- Click *Continue* to complete the process.

| * Action        | Modify and/or Recommend V         |                |             |                        |             |
|-----------------|-----------------------------------|----------------|-------------|------------------------|-------------|
| * License Type  | Standard Teaching Certificate 🗸   |                |             |                        |             |
| Endorsements    | from Existing Certificate         |                |             |                        |             |
|                 | Endorsement                       |                | Grade       | Level                  | Major/Minor |
| SCIENCE - INTEG | RATED SCIENCE(DI)                 |                | 6-12        | Maj                    | or          |
| Recommend       | Endorsement                       | Grade<br>Level | Major/Minor | Action By<br>Applicant | Actions     |
|                 | SCIENCE - INTEGRATED SCIENCE (DI) | 6-12           | Major       | New                    | Edit        |
| Internal Rema   | arks 00 characters)               |                |             |                        | 1           |
|                 |                                   |                |             |                        |             |
|                 | Continue Back                     |                |             |                        |             |

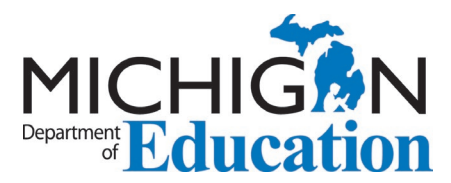

You will be given an opportunity to review the endorsement(s) for which you are recommending the candidate.

• Click *Recommend* to continue.

| Fersonner morm          | auon                                          |                            |             |            |
|-------------------------|-----------------------------------------------|----------------------------|-------------|------------|
| Name:<br>Date of Birth: |                                               | SSN:<br>Gender:            |             |            |
| Application Inform      | nation                                        |                            |             |            |
| Application # :         | 190592                                        | Status :                   | Submitted   |            |
| License Type :          | Standard Teaching Certificate                 | Approved<br>License Type : |             |            |
| College/Univ :          | Eastern Michigan University                   |                            |             |            |
| llowing endorsem        | ents are selected for approval<br>Endorsement |                            | Grade Level | Major/Mino |
| LEMENTARY K-5 A<br>G)   | LL SUBJECTS (K-8 ALL SUBJECTS IN SE           | ELF-CONTAINED CLASSRO      | DOM)        |            |

You will be asked if you are sure you would like to continue with the recommendation.

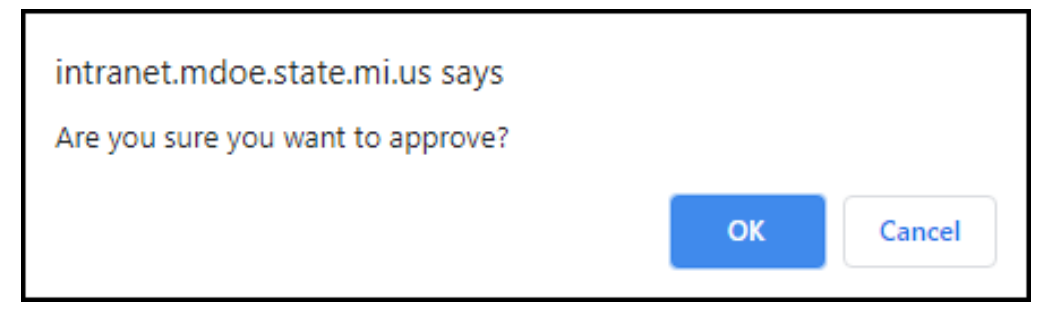

Click OK to proceed. You will receive a confirmation message.

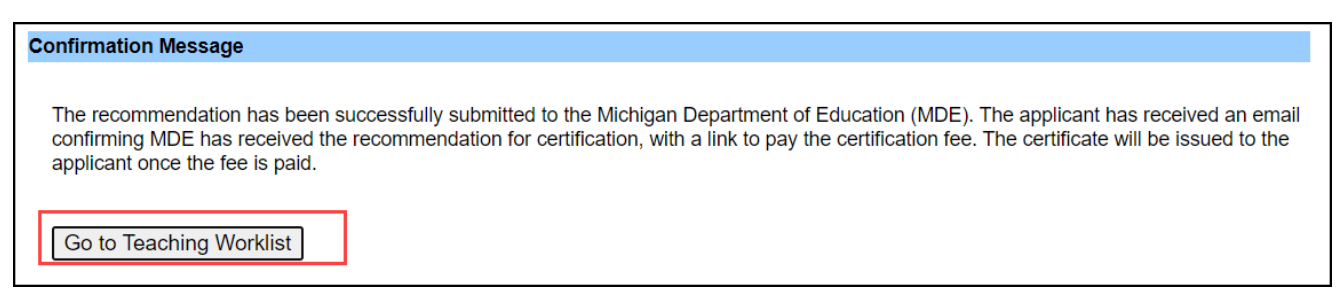

Click Go to Teaching Worklist to choose another application.

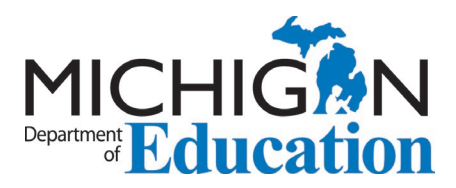

# Editing the Application

If the application was submitted without an endorsement for which the candidate is qualified, you may add it prior to submitting the recommendation.

- Click Add Endorsement.
- Choose the endorsement from the drop-down menu and add grade level and major/minor designation.
- Click *Confirm* to save changes.
- Note that the added endorsement is already checked and is ready for recommendation.
- Add remarks, if necessary.
- Click *Continue*.

| Remarks Histor    | Ŋ                           |                           |                        |                |                      |                        |                 |
|-------------------|-----------------------------|---------------------------|------------------------|----------------|----------------------|------------------------|-----------------|
| Action            | Status                      | Email Sent                | Modified E             | By             |                      | Modified On            |                 |
| System            | Submitted                   | Yes SYSTEM                |                        |                | 10/9/2020 8:09:44 AM |                        | 4 AM            |
| Note: This is rea | ad only. Click on action hy | perlink to view the appli | cation/internal remark | details.       |                      |                        |                 |
| * Action          | Modify and/or F             | Recommend 🗸               |                        |                |                      |                        |                 |
| * License Type    | Standard Teach              | hing Certificate 🗸        |                        |                |                      |                        |                 |
| Recommend         |                             | Endorsement               |                        | Grade<br>Level | Major/Minor          | Action By<br>Applicant |                 |
|                   | MERICAN SIGN LANGU          | AGE (FS)                  |                        | K-12           | Major                | New                    | Edit            |
| E                 | lementary K-5 All Sub       | jects K-8 Self-Contain    | ed Classroom (ZG       | Select 🗸       | Major 🗸              |                        | Confirm [ elete |
|                   |                             | l l                       | Add Endorsement        |                |                      |                        |                 |
| Internal Remar    | Add remarks                 |                           |                        |                |                      |                        |                 |
|                   | (Maximum 5000               | characters)               |                        |                |                      |                        |                 |
|                   |                             |                           | Continue Back          |                |                      |                        |                 |

If you add an endorsement for the candidate and there is not a passing MTTC score on file in MOECS, you will receive an error message.

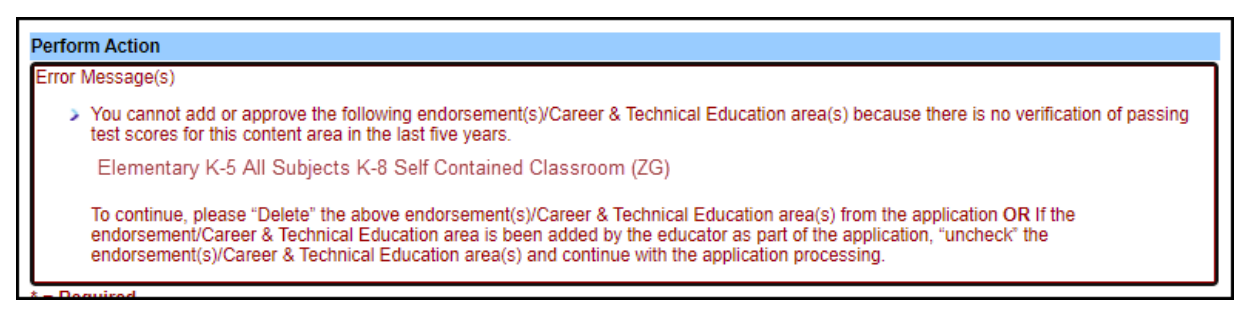

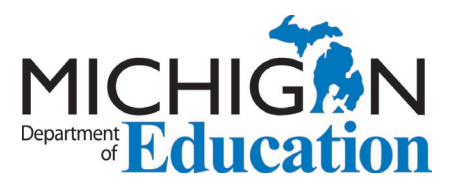

- Click Delete to remove the endorsements you added for which there are no test scores.
- You may place the application on hold until passing test scores are received. You may also cancel or deny the application.

| Action            | Status                      | Email Sent                | Modified E             | Зу             |             | Modified On            |              |
|-------------------|-----------------------------|---------------------------|------------------------|----------------|-------------|------------------------|--------------|
| <u>System</u>     | Submitted                   | Yes                       | SYSTEM                 |                | 1           | 0/9/2020 8:09:44       | AM           |
| lote: This is rea | ad only. Click on action hy | perlink to view the appli | cation/internal remark | details.       |             |                        |              |
| Action            | Modify and/or F             | Recommend 🗸               |                        |                |             |                        |              |
| License Type      | Standard Teac               | hing Certificate 🗸        |                        |                |             |                        |              |
| Recommend         |                             | Endorsement               |                        | Grade<br>Level | Major/Minor | Action By<br>Applicant |              |
| ) A               | MERICAN SIGN LANGU          | AGE (FS)                  |                        | K-12           | Major       | New                    | Edit         |
|                   | Elementary K-5 All Sub      | jects K-8 Self-Contain    | ed Classroom (ZG       | Select 🗸       | Major 💙     |                        | Confirin Del |
|                   |                             | 1                         | Add Endorsement        |                |             |                        |              |
| nternal Rema      | rks                         |                           |                        |                |             |                        |              |
|                   |                             |                           |                        |                |             |                        |              |
|                   | (Maximum 5000               | characters)               |                        |                |             |                        |              |
|                   |                             |                           | Continue               |                |             |                        |              |

If you do not click the *Recommend* box for one or more of the endorsements, you will receive a warning message.

| qa.intranet.mdoe.state.mi.us says                                                                                                    |    |        |  |  |  |
|----------------------------------------------------------------------------------------------------|----|--------|--|--|--|
| There are some endorsements that have not been selected for approval. Do you still want to continue without approving these endorsements? |    |        |  |  |  |
|                                                                                                    | ок | Cancel |  |  |  |

- Click *Cancel* to return to the endorsements screen.
- Click *OK* to continue the application. Doing so will prevent unchecked endorsements from being added to the certificate.

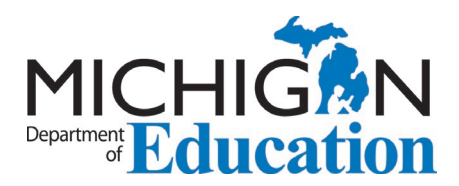

# Additional Endorsement Applications

To process additional endorsement applications, click *Worklist* in the left navigation menu and choose *Addl. Endorsements*.

• Leave the status as Submitted and click Search.

| Home                                                | Addl. Endorsements Worklist   |             |
|-----------------------------------------------------|-------------------------------|-------------|
| Search for Certs/Permits<br>/Career Auths/Approvals | * = Required                  |             |
| Worklist                                            | * Status                      | Submitted V |
| > Teaching                                          | A multi-setter //             |             |
| > Occupational (Vocational)                         | Application #                 |             |
| > School Psychologist                               | Social Security Number        |             |
| > School Counselor                                  |                               |             |
| > School Administrator                              | Personnel Identification Code |             |
| Addl. Endorsements                                  |                               |             |
| > Approval                                          | Student Identification Number |             |
| Reports                                             |                               |             |
| Forms                                               |                               |             |
|                                                     |                               | Search      |

To complete the recommendation, follow the steps in the <u>Recommending Candidates</u> section.

# Modifying an Application Status

If you need to deny, cancel or place an application on hold:

- Click the *Back* button.
- Choose the application again.
- Choose one of the options below.

| Perform Action                              |                                 |                                 |                      |
|---------------------------------------------|---------------------------------|---------------------------------|----------------------|
| * = Required                                |                                 |                                 |                      |
| Personnel Information                       |                                 |                                 |                      |
| Name:                                       | SSN:                            | Date of Birth:                  | Gender:              |
|                                             |                                 |                                 |                      |
| Application information                     |                                 | 24.4                            |                      |
| Application # : <u>318653</u>               | Contificato                     | Status :                        | Submitted            |
| College/Univ : Madonna University           | Jertificate                     | Approved License Type .         |                      |
| concertainty . Madonia oniversity           |                                 |                                 |                      |
|                                             |                                 |                                 |                      |
| Remarks History                             |                                 |                                 |                      |
| Action Status                               | Email Sent                      | Modified By                     | Modified On          |
| Note: This is read only. Click on action by | Tes<br>parlink to view the appl | ication/internal remark details | 10/9/2020 8.09.44 AM |
| * Action                                    |                                 | cation/internal remain details. |                      |
| Action                                      | •                               |                                 |                      |
| Select                                      |                                 | Back                            |                      |
|                                             |                                 |                                 |                      |
| Hold                                        |                                 |                                 |                      |
|                                             |                                 |                                 |                      |
| Deny                                        |                                 |                                 |                      |
|                                             |                                 |                                 |                      |
| Cancel                                      |                                 |                                 |                      |
|                                             |                                 |                                 |                      |
| Modify and/or F                             | recommend                       |                                 |                      |

Page 8 of 13

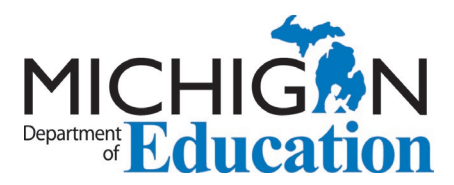

#### Placing an Application on Hold:

- Ensure that the *Send Email?* box is checked so the candidate is notified of the hold.
- Enter the reason(s) for the hold in the *Application Remarks*.
- Click *Submit*.

| * Action               | Hold V                                                                                                    |
|------------------------|----------------------------------------------------------------------------------------------------|
| Send Email?            |                                                                                                    |
| Application<br>Remarks |                                                                                                    |
|                        |                                                                                                    |
|                        | (Maximum 5000 characters)                                                                                                    |
|                        | Note: Please include your e-mail address if you would like the applicant to e-mail you back since applicants will not be able to reply to the e-mail that is being sent from this system. |
| Email Footer           | Address :<br>Madonna University<br>36600 Schoolcraft Road<br>Livonia MI 48150<br>Website Address : http://www.madonna.edu                                                                 |
|                        | (Maximum 500 characters)                                                                                                    |
| Internal Remarks       | Note: System will send the email footer information along with the application remarks when send email option is checked.                                                                 |
|                        |                                                                                                    |
|                        | (Maximum 5000 characters)                                                                                                    |
|                        |                                                                                                    |
|                        | Submit Back                                                                                                    |
|                        |                                                                                                    |

#### **Denying an Application:**

NOTE: You may deny an application and approve it at a later date.

- Ensure that the *Send Email?* box is checked so the candidate is notified of the denial.
- Add the denial reason(s) in the *Application Remarks*.
- Click *Submit*.

| Remarks History         |                                                                                      |                                                  |                                                          |                                                           |
|-------------------------|--------------------------------------------------------------------------------------|--------------------------------------------------|----------------------------------------------------------|-----------------------------------------------------------|
| Action                  | Status                                                                               | Email Sent                                       | Modified By                                              | Modified On                                               |
| System Sub              | mitted                                                                               | Yes                                              | SYSTEM                                                   | 10/9/2020 8:09:44 AM                                      |
| Note: This is read only | <ol> <li>Click on action hy</li> </ol>                                               | perlink to view the ap                           | plication/internal remark details.                       |                                                           |
| * Action                | Deny                                                                                 | ~                                                |                                                          |                                                           |
| Send Email?             |                                                                                      |                                                  |                                                          |                                                           |
| Application<br>Remarks  |                                                                                      |                                                  |                                                          |                                                           |
|                         | (Movimum E000                                                                        | abaractora)                                      |                                                          | //                                                        |
|                         | (Maximum 5000                                                                        | undidulers)                                      |                                                          |                                                           |
|                         | Note: Please inc<br>to reply to the e-                                               | lude your e-mail addr<br>nail that is being sent | ess if you would like the applicant<br>from this system. | t to e-mail you back since applicants will not be able    |
| Email Footer            | Address :<br>Madonna Univer<br>36600 Schoolcra<br>Livonia MI 4815<br>Website Address | sity<br>ift Road<br>)<br>s : http://www.madonn   | a.edu                                                    |                                                           |
|                         | (Maximum 500 c                                                                       | haracters)                                       |                                                          |                                                           |
|                         |                                                                                      |                                                  |                                                          |                                                           |
| Internal Remarks        | Note: System wi                                                                      | i send the email toote                           | r information along with the appli                       | <u>cation remark</u> s when send email option is checked. |
|                         |                                                                                      |                                                  |                                                          |                                                           |
|                         | (Maximum 5000                                                                        | characters)                                      |                                                          | //                                                        |
|                         |                                                                                      |                                                  |                                                          |                                                           |
|                         |                                                                                      |                                                  | Submit Back                                              |                                                           |

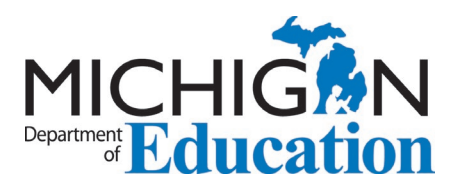

#### **Cancelling an Application:**

NOTE: Cancelled applications cannot be approved later.

- Ensure that the *Send Email?* box is checked so the candidate is notified of the cancellation.
- Add the reason(s) for the cancellation in the *Application Remarks*.
- Click *Submit*.

| Remarks History         |                                                                                       |                                                 |                                    |                                                      |
|-------------------------|---------------------------------------------------------------------------------------|-------------------------------------------------|------------------------------------|------------------------------------------------------|
| Action                  | Status                                                                                | Email Sent                                      | Modified By                        | Modified On                                          |
| Sub Sub                 | mitted                                                                                | Yes                                             | SYSTEM                             | 10/9/2020 8:09:44 AM                                 |
| Note: This is read only | y. Click on action hy                                                                 | perlink to view the app                         | lication/internal remark details.  |                                                      |
| * Action                | Cancel                                                                                | ~                                               |                                    |                                                      |
| Send Email?             | × .                                                                                   |                                                 |                                    |                                                      |
| Application<br>Remarks  |                                                                                       |                                                 |                                    |                                                      |
|                         | (Maximum 5000<br>Note: Please inc                                                     | characters)<br>Iude your e-mail addre           | ss if you would like the applicant | to e-mail you back since applicants will not be able |
| Email Footer            | Address :<br>Madonna Univer<br>36600 Schoolcra<br>Livonia MI 48150<br>Website Address | sity<br>ift Road<br>)<br>s : http://www.madonna | a.edu                              |                                                      |
| Internal Remarks        | (Maximum 500 cl<br>Note: System wi                                                    | naracters)<br>I send the email footer           | information along with the applic  | cation remarks when send email option is checked.    |
|                         | (Maximum 5000                                                                         | characters)                                     | Submit                             |                                                      |

# Managing Multiple Applications

You may click *Select All* if there are multiple applications. CAUTION: Review each of the applications prior to using this option. NOTE: MDE does not recommend using the *Select All* option.

| Teaching Worklist                                                                          |                                                   |                          |                                             |                                                                                |                                                  |                                |                               |       |
|--------------------------------------------------------------------------------------------|---------------------------------------------------|--------------------------|---------------------------------------------|--------------------------------------------------------------------------------|--------------------------------------------------|--------------------------------|-------------------------------|-------|
| * = Required                                                                               |                                                   |                          |                                             |                                                                                |                                                  |                                |                               |       |
| Certificate Type                                                                           | Select                                            |                          | ~                                           | ]                                                                              |                                                  |                                |                               |       |
| * Status                                                                                   | Submitted                                         | ~                        |                                             |                                                                                |                                                  |                                |                               |       |
| Application #                                                                              |                                                   |                          |                                             |                                                                                |                                                  |                                |                               |       |
| Social Security Number                                                                     |                                                   |                          |                                             |                                                                                |                                                  |                                |                               |       |
| Personnel Identification Code                                                              |                                                   |                          |                                             |                                                                                |                                                  |                                |                               |       |
| Student Identification Number                                                              |                                                   |                          |                                             |                                                                                |                                                  |                                |                               |       |
|                                                                                            |                                                   |                          |                                             |                                                                                |                                                  |                                |                               |       |
| Uses Alternative Pass                                                                      | Select '                                          | ~                        |                                             |                                                                                |                                                  |                                |                               |       |
| Uses Alternative Pass                                                                      | Search                                            | ~                        |                                             |                                                                                |                                                  |                                |                               |       |
| Uses Alternative Pass<br>To view the recommended application                               | Search                                            | ✓<br>ave not bee         | en paid, sei                                | lect "Pending-Payment"                                                         | in the status dr                                 | op down.                       |                               |       |
| Uses Alternative Pass To view the recommended applica                                      | Search                                            | ✓<br>nave not bee        | en paid, se                                 | lect "Pending-Payment"                                                         | in the status dr                                 | op down.                       | Last Modified                 |       |
| Uses Alternative Pass To view the recommended applicat Select Application First All # Name | Search<br>Search<br>ations that h                 | ✓ Nave not bee SSN       | en paid, sei<br><u>Program</u>              | lect "Pending-Payment"<br>Certificate Type                                     | in the status dr<br><u>Submitted</u><br>On       | op down.<br>Has<br>Conviction? | Last Modified<br>By           |       |
| To view the recommended application First<br>All Application First<br>Name 318653          | Select<br>Search<br>ations that h<br>Last<br>Name | ✓<br>nave not bee<br>SSN | en paid, sei<br><u>Program</u><br>Elementar | lect "Pending-Payment"<br>Certificate Type<br>Standard Teaching<br>Certificate | in the status dr<br>Submitted<br>On<br>10/9/2020 | op down.<br>Has<br>Conviction? | Last Modified<br>By<br>SYSTEM | Summa |

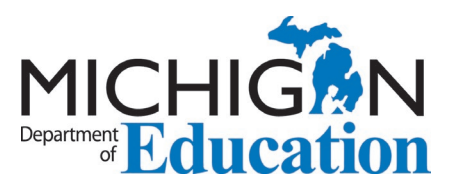

### Recommending Career and Technical Education Candidates

As of May 2021, MDE began issuing one teaching certificate for general endorsements and for Career and Technical Education (CTE) endorsements. Applications for initial certification will result in one teaching certificate for candidates applying for general and/or special education and CTE endorsements. Candidates applying for CTE only will apply for a teaching certificate as CTE certificates will no longer be issued.

Changes to the EPP worklists – Released May 2021

- Occupational has been removed from the worklist dropdown menu.
- Candidates can no longer apply for Standard CTE Certificates. Standard CTE Certificates will no longer appear in an institution worklist.
- Candidates applying for an initial standard certificate with only a CTE endorsement will submit an application for the Standard Teaching Certificate.

| Home                                                | - Teaching Worklist           |             |
|-----------------------------------------------------|-------------------------------|-------------|
| Search for Certs/Permits<br>/Career Auths/Approvals | * = Required                  |             |
| Worklist                                            | Certificate Type              | Select V    |
| Teaching                                            | * Status                      | Submitted V |
| School Psychologist                                 | Application #                 |             |
| School Counselor                                    |                               |             |
| School Administrator                                | Social Security Number        |             |
| * Addl. Endorsements                                |                               |             |
| * Approval                                          | Personnel Identification Code |             |
| Reports                                             | Student Identification Number |             |
| Forms                                               | Uses Alternative Pass         | Select V    |

- If a candidate applies to add a CTE endorsement in the future they will use the process to add the endorsement to their current certificate.
- Institutions will choose the *Addl. Endorsements* button to process the applications.

| Home Search for Certs/Permits                            | Teaching Worklist<br>* = Required |             |
|----------------------------------------------------------|-----------------------------------|-------------|
| /Career Auths/Approvals                                  | Certificate Type                  | Select V    |
| > Teaching                                               | * Status                          | Submitted ¥ |
| > School Psychologist > School Counselor                 | Application #                     |             |
| School Administrator                                     | Social Security Number            |             |
| <ul> <li>Addl. Endorsements</li> <li>Approval</li> </ul> | Personnel Identification Code     |             |
| Reports                                                  | Student Identification Number     |             |
| Forms                                                    | Uses Alternative Pass             | Select V    |

- Institutions approved to offer CTE endorsements will see a new button *Add CTE Endorsement* on their worklist approval screen.
  - If the candidate forgot to apply for the CTE endorsement during the application process, approved CTE institutions may add the endorsement during the recommendation process.

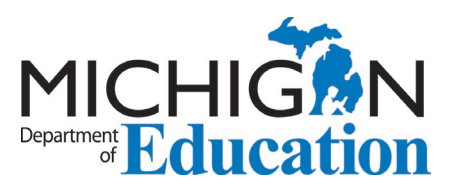

| Name:<br>Date of Birth:                                                                                                    |                                                                                                    |                                                                                                    | SSN:<br>Gender:                                                                                    |                                                    |                                                                                                    |              |
|----------------------------------------------------------------------------------------------------|----------------------------------------------------------------------------------------------------|----------------------------------------------------------------------------------------------------|----------------------------------------------------------------------------------------------------|----------------------------------------------------|----------------------------------------------------------------------------------------------------|--------------|
| - Application Inform                                                                                                    | nation                                                                                                    |                                                                                                    |                                                                                                    |                                                    |                                                                                                    |              |
| Application # :                                                                                                    | 319078                                                                                                    |                                                                                                    | Status :                                                                                           | Submittee                                          | d                                                                                                    |              |
| License Type :                                                                                                    | Standard Teaching Ce                                                                                                    | rtificate                                                                                                    | Approved                                                                                           |                                                    |                                                                                                    |              |
| College/Univ :                                                                                                    | Eastern Michigan Univ                                                                                                    | versity                                                                                                    | License Typ                                                                                        | e:                                                 |                                                                                                    |              |
| Demostra Ulister                                                                                                    | v                                                                                                    |                                                                                                    |                                                                                                    |                                                    |                                                                                                    |              |
| Remarks Histor                                                                                                    | y                                                                                                    |                                                                                                    |                                                                                                    |                                                    |                                                                                                    |              |
| Action                                                                                                    | Status E                                                                                                    | Email Sent                                                                                                    | Modified B                                                                                         | /                                                  | Modified On                                                                                                    |              |
| Action<br>System<br>Note: This is rea                                                                                                    | Status E<br>bmitted<br>Id only. Click on action hyp<br>(Modify and                                                                                       | Email Sent<br>Yes<br>erlink to view ti<br>/or Recommen                                                                                       | Modified By<br>SYSTEM<br>he application/internal                                                   | remark details.                                    | Modified On<br>9/6/2020 4:47:33 PM                                                                                                    |              |
| Action System Su<br>Note: This is rea                                                                                                    | Status E<br>bmitted<br>id only. Click on action hyp<br>(Modify and<br>Standard Tr                                                                        | Email Sent<br>Yes<br>erlink to view t<br>/or Recommen<br>eaching Certific                                                                    | Modified B<br>SYSTEM<br>he application/internal                                                    | remark details.                                    | Modified On<br>3/6/2020 4:47:33 PM                                                                                                    |              |
| Action System Su<br>Note: This is rea<br>Action<br>.icense Type<br>Endorsements fro                                                                                      | Status E<br>bmitted (Modify and<br>(Modify and<br>(Standard Tr<br>m Existing Certificate                                                                 | Email Sent<br>Yes<br>erlink to view ti<br>/or Recommen<br>eaching Certific                                                                   | Modified B<br>SYSTEM<br>he application/internal                                                    | remark details.                                    | Modified On<br>9/6/2020 4:47:33 PM                                                                                                    |              |
| Action<br>System Su<br>Note: This is rea<br>Action<br>License Type<br>Endorsements fro<br>Recommend                                                                      | Status E<br>bmitted (Modify and<br>Standard Tr<br>m Existing Certificate<br>End                                                                          | Email Sent<br>Yes<br>erlink to view th<br>/or Recommen<br>eaching Certific<br>lorsement                                                      | Modified B<br>SYSTEM<br>he application/internal                                                    | remark details.<br>Grade Major/Min                 | Modified On<br>16/2020 4:47:33 PM<br>16/2020 4:47:33 PM<br>16/2020 4:47:33 PM<br>16/2020 4:47:33 PM                                                                                                    | tions        |
| Remarks Histor<br>Action<br>System Su<br>Note: This is rea<br>Action<br>License Type<br>Endorsements fro<br>Recommend<br>Endorsement Star                                | Status E<br>bmitted (Modify and<br>Standard Tr<br>m Existing Certificate<br>EMENTARY K-5 ALL SUE<br>ELF-CONTAINED CLASSE                                 | Email Sent<br>Yes<br>eerlink to view th<br>/or Recommen<br>eaching Certific<br>lorsement<br>3JECTS (K-8 A<br>ROOM) (ZG)                      | Modified B<br>SYSTEM<br>eaplication/internal<br>d ♥<br>cate ♥                                      | remark details.<br>Grade<br>Level Major/Min        | Modified On<br>V6/2020 4:47:33 PM<br>Nor Action By<br>Applicant Ac<br>No Change EC                                                                                                    | tions<br>it  |
| Remarks Histor<br><u>Action</u><br><u>System</u><br>Note: This is rea<br>Action<br>Endorsements fro<br><u>Recommend</u><br><u>Endorsements</u>                           | Status E<br>bmitted (Modify and<br>Standard Tr<br>m Existing Certificate<br>EMENTARY K-5 ALL SUE<br>ELF-CONTAINED CLASSF                                 | Email Sent<br>Yes<br>verlink to view th<br>/or Recommen<br>eaching Certific<br>lorsement<br>3JECTS (K-8 A<br>ROOM) (ZG)<br>Seneral Endors    | Modified B<br>SYSTEM<br>eaplication/internal<br>d<br>cate<br>LL SUBJECTS IN<br>Ement Add CTE E     | remark details.  Grade Level Major/Min indorsement | Modified On<br>V6/2020 4:47:33 PM<br>Nor Action By<br>Applicant Ac<br>No Change Ed                                                                                                    | tions        |
| Action<br>System Su<br>Note: This is rea<br>Action<br>Endorsements fro<br>Recommend<br>Endorsements fro<br>Recommend<br>Endorsements fro<br>Recommend<br>Internal Remark | Status E<br>bmitted double Click on action hyp<br>(Modify and<br>Standard Tr<br>m Existing Certificate<br>Encontained CLASSE<br>LF-CONTAINED CLASSE<br>S | Email Sent<br>Yes<br>Verserlink to view th<br>/or Recommen<br>eaching Certific<br>lorsement<br>BJECTS (K-8 A<br>GOOM) (ZG)<br>Seneral Endors | Modified B<br>SYSTEM<br>he application/internal<br>d<br>cate<br>LL SUBJECTS IN<br>ement] Add CTE E | remark details.  Grade Level Major/Min             | Action By<br>Applicant         Action By<br>Applicant         Action By<br>Action By<br>Applicant         Action By<br>Applicant         Action By<br>Action By<br>Action By         Action By<br>Action By         Action By<br>Action By         Action By<br>Action By         Action By         A | tions<br>iit |

Guidance for CTE Applicants and Existing CTE Certificate Holders

Issuing one certificate resulted in the following changes to the application certificate type drop down menu:

- Shortened certificate type titles;
- CTE included with the Teaching Certificate type;
- Career and Technical Education Certificate type removed from the menu.
  - Teacher candidates applying for initial CTE certification must use the Teaching Certificate (includes Career and Technical Education) option.

| Apply or Renew                       | / Certificate                                                                                                    |
|--------------------------------------|----------------------------------------------------------------------------------------------------|
| Are you renewing<br>Professional Lea | g your Michigan Certificate? Be sure to enter the professional learning you completed prior to beginning the application. Click "View<br>rning" in the left navigation menu.                                                                       |
| Ready to apply o                     | r renew? Choose the type of certificate from the drop down menu.                                                                                                    |
| The confirmation your application    | on message you receive upon submission of your application will inform you of the documentation required to process<br>n. For further clarification please review the <u>Criteria for Accurate Teacher Certificate Application Documentation</u> . |
| * = Required                         |                                                                                                    |
| Certificate Type                     | Select ~                                                                                                    |
|                                      | Select                                                                                                    |
|                                      | Teaching Certificate (Includes Career and Technical Education)                                                                                                    |
|                                      | Interim Teaching Certificate - Alternative Route Program                                                                                                    |
|                                      | School Counselor License                                                                                                    |
|                                      | School Psychologist Certificate                                                                                                    |
|                                      | School Administrator Certificate                                                                                                    |

• Candidates see a new screen and choose from the options below.

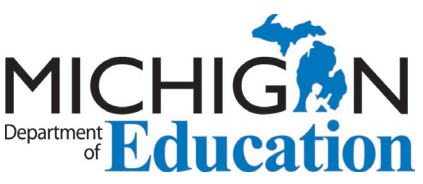

|   | Required                                                                                                    |
|---|----------------------------------------------------------------------------------------------------|
| e | I want to apply for a teaching certificate with the following:                                                                                                    |
|   | General and/or special education endorsements *                                                                                                    |
|   | Career and Technical Education (CTE) endorsements **                                                                                                    |
|   | O Both                                                                                                    |
|   | * Elementary, English, Mathematics, Science or Special Education, etc. ** Career and Technical Education endorsements are for teaching in career and technical education or career pathway courses (Construction Trades, Cosmetology or Fashion Design, etc.). You must have completed an approved program leading to CTE certification or old a valid out-of-state certificate to apply. |
|   |                                                                                                    |

#### Changes to existing certificates within MOECS

To prepare for the migration to one teaching certificate, the following changes were made for current holders of both teaching and CTE certificates.

- Educators' CTE endorsements were added to their existing Standard or Professional teaching certificates.
- If the expiration dates of the two certificates did not match, the expiration date furthest in the future was used.
- Educators who held a Professional Teaching Certificate and a Standard CTE Certificate now hold a Professional Teaching Certificate.
- Educators who held a Professional CTE Certificate and a Standard Teaching Certificate now hold a Professional Teaching Certificate.
- Educators who held only a Standard or Professional CTE Certificate now hold a teaching certificate of the same level as their former CTE Certificate.
- Vocational Codes were eliminated and no longer appear on current and future teaching certificates.
  - Vocational Codes had been placed on teaching certificates as indicators the educator also held a CTE certificate. Now that they are on the same certificate, it is already apparent, and the additional indicator is not necessary.
- All historical certificates were marked as expired but are preserved and readily available for viewing/printing within MOECS.